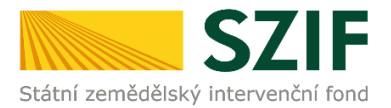

## Zjednodušený postup pro doplnění Žádosti o dotaci prostřednictvím Portálu Farmáře

## Program rozvoje venkova (2014 – 2020)

1. Doplnění Žádosti o dotaci – Sekce "Nová podání", dlaždice "Doplnění Žádosti o dotaci".

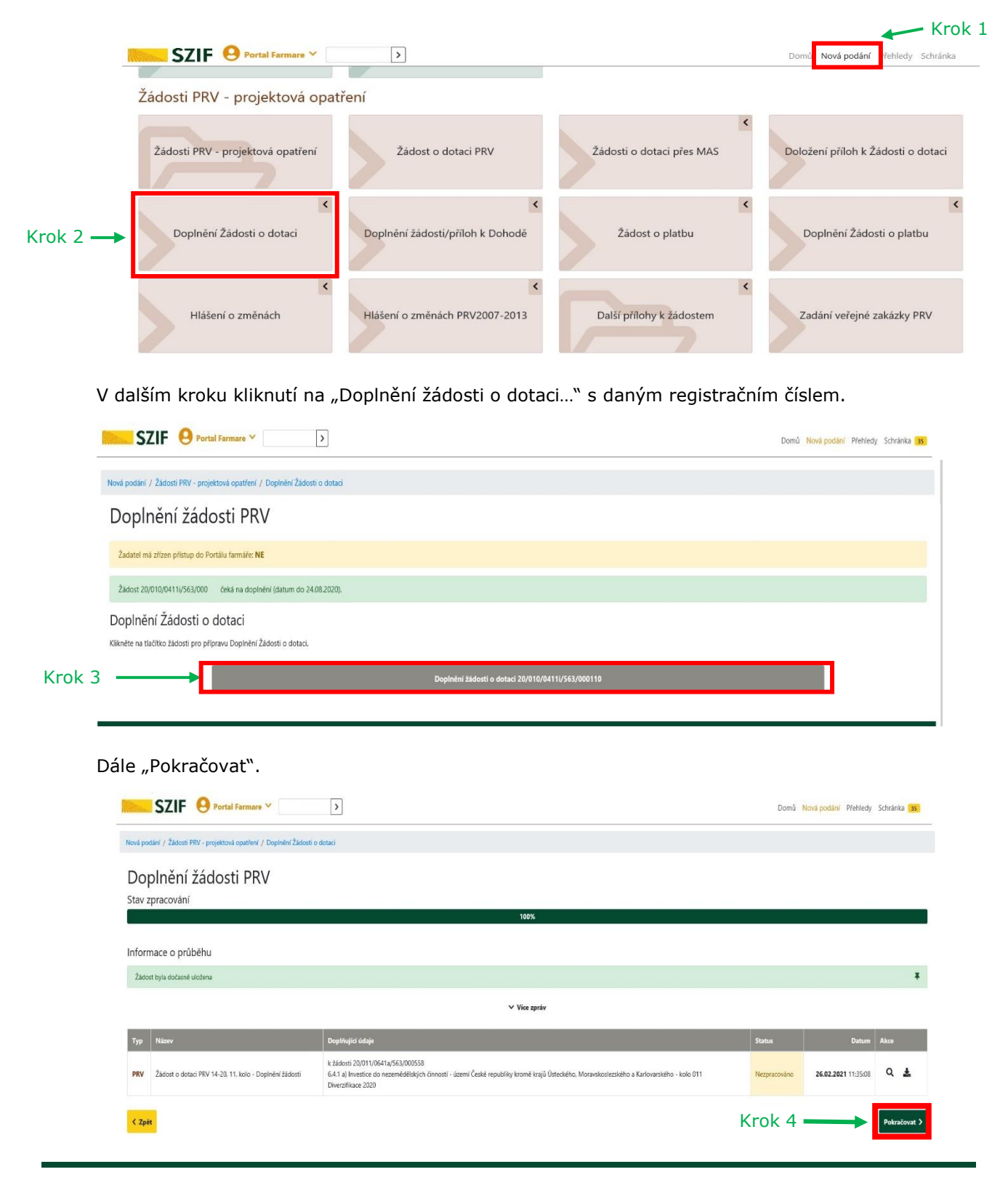

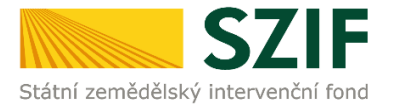

 V případě, že bude doplňována Žádost o dotaci, následuje stažení pdf žádosti v oblasti "Žádost". V dalším kroku nahrání kompletně doplněné/opravené Žádosti o dotaci z PC přes pole nahrát soubor. Následuje uložení (tlačítko "uložit").

| JLII U.                                 | vital Farmare Y                                             |                                                                | Domů Nová podání Přehledy Sch                                 |  |  |  |  |  |
|-----------------------------------------|-------------------------------------------------------------|----------------------------------------------------------------|---------------------------------------------------------------|--|--|--|--|--|
| Nová podání / Žádosti PRV - pr          | ojektová opatření / Doplnění Žádosti o dotaci / Přílohy     |                                                                |                                                               |  |  |  |  |  |
|                                         |                                                             |                                                                | Podrobné postu                                                |  |  |  |  |  |
| Stáhněte si soubor Žádost o             | dotaci PRV 14-20, 10. kolo, dopiňte ho a nahrajte zpátky.   |                                                                |                                                               |  |  |  |  |  |
| Žádost o dotaci PRV                     | 14-20, 10. kolo - Doplnění žádosti                          |                                                                |                                                               |  |  |  |  |  |
| Vytvořeno                               | Změněno                                                     |                                                                | Status                                                        |  |  |  |  |  |
| <b>17.08.2020</b> 08:13:27              | 17.08.2020 08:13:30                                         |                                                                | Nezpracováno                                                  |  |  |  |  |  |
| Operace/záměr                           |                                                             |                                                                |                                                               |  |  |  |  |  |
| 4.1.1 i) projekty do 75 000 00          | 0 Kč; Prasata - kolo 010                                    |                                                                |                                                               |  |  |  |  |  |
| Název projektu                          |                                                             |                                                                |                                                               |  |  |  |  |  |
| Modernizace středisek podn              | iku                                                         |                                                                |                                                               |  |  |  |  |  |
| Kolo K žádosti                          |                                                             |                                                                |                                                               |  |  |  |  |  |
| 10 20/010/0411i/563                     | /0001                                                       |                                                                |                                                               |  |  |  |  |  |
|                                         |                                                             |                                                                | Krok 2                                                        |  |  |  |  |  |
| Žádost Staže                            | ní pdf Žádosti o dotaci                                     |                                                                |                                                               |  |  |  |  |  |
| Žádost o dotaci PR                      | / 14-20, 10. kolo                                           | <b>17.08.2020</b> 08:13:29                                     | Nebyl vybrán soubor Nahrát                                    |  |  |  |  |  |
|                                         |                                                             |                                                                |                                                               |  |  |  |  |  |
| Přílohy                                 |                                                             |                                                                | Q Vyhiedat typ nělohy                                         |  |  |  |  |  |
|                                         |                                                             |                                                                | • Ynicaac sys prioriy                                         |  |  |  |  |  |
| ➤ Povinné přílohy                       | ✓ Povinné přílohy                                           |                                                                |                                                               |  |  |  |  |  |
| Katastrální mapa s vyzn<br>prostá kopie | ačením lokalizace předmětu projektu (netýká se mobilních st | rojů) v odpovídajícím měřítku, ze které budou patrná čísla poz | remků, hranice pozemků, název katastrálního území a měřítko r |  |  |  |  |  |
|                                         |                                                             |                                                                | 📩 Nahrát s                                                    |  |  |  |  |  |
|                                         |                                                             |                                                                |                                                               |  |  |  |  |  |

3. Doplnění povinných (případně nepovinných a dalších) příloh. Pozn.: V případě dokládání scanovaných příloh je nezbytné provést scan tak, aby byl čitelný. Pro optimální scanování doporučujeme použít černobílý formát barvy, typ souboru pdf a rozlišení maximálně 300 DPI. Možné nastavení je znázorněno na obrázku.

| Skenen Název                    | zařízení Změ                              | nit |  |   |
|---------------------------------|-------------------------------------------|-----|--|---|
| Profik                          | Fotografie (Výchozi)                      | •   |  |   |
| Zdroji                          | Stolni skener                             | •   |  |   |
| Formát papínia                  | [                                         | w   |  |   |
| Format barvy:                   | Černobílý                                 |     |  |   |
| Typ souboru:                    | PDF (sobor pdf                            | ) • |  |   |
| Rozlišeni (DPI):                | 300                                       |     |  |   |
| Jas:                            | 0                                         | 0   |  |   |
| Kontrast:                       |                                           | 0   |  |   |
| Zobrazovat nál<br>samostatné so | nled obrázků nebo je skenovat ja<br>ubory | ko  |  |   |
|                                 |                                           | 0   |  | - |

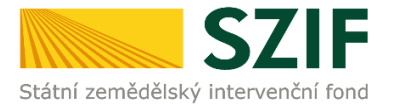

4. V dalším kroku nahrání příloh v elektronické podobě (a) přes pole "Nahrát soubor", nebo doložení v listinné podobě (b) přes pole "příloha v listinné podobě" (v listinné podobě doručení osobně nebo poštou na příslušný RO SZIF). Maximální velikost přílohy v elektronické podobě je 10MB a podporovanými formát jsou: pdf, doc, docx, xls, xlsx, jpef, tiff.

|                         | SZIF 😣 Portal Farmare Y                                                                                                    |                                                                                                    | Domů Nová podání                                                                                | Přehledy Schránka            |   |
|-------------------------|----------------------------------------------------------------------------------------------------|----------------------------------------------------------------------------------------------------|-------------------------------------------------------------------------------------------------|------------------------------|---|
| lová pod                | tání / Žádosti PRV - projektová opatření / Doplnění Žádosti o dotaci / Přílohy žádosti                                                                                                    |                                                                                                    |                                                                                                 |                              |   |
| Přílo                   | ohy                                                                                                    |                                                                                                    | Di Pod                                                                                          | robné postupy PRV            |   |
| Stáhn                   | ěte si soubor žádosti, doplňte ho a nahrajte zpátky.                                                                                                    |                                                                                                    |                                                                                                 |                              |   |
| Źádos                   | t o dotaci PRV 14-20, 8.kolo - Doplnění žádosti                                                                                                    |                                                                                                    |                                                                                                 |                              |   |
| 'ytvořen                | o Změněno                                                                                                    |                                                                                                    | Status                                                                                          |                              |   |
| 09.01                   | .2020 09:52:24 09.01.2020 09:52:38                                                                                                    |                                                                                                    | Nezpracováno                                                                                    |                              |   |
| perace/                 | záměr                                                                                                    |                                                                                                    |                                                                                                 |                              |   |
| 4.2.1                   | a) Zemědělské podniky - kolo 008                                                                                                    |                                                                                                    |                                                                                                 |                              |   |
| ázev pr                 | ojektu                                                                                                    |                                                                                                    |                                                                                                 |                              |   |
| Poříze                  | ení nových technologií pro výrobu sýra                                                                                                    |                                                                                                    |                                                                                                 |                              |   |
| olo                     | 19/008/0421a/342/000523                                                                                                    |                                                                                                    |                                                                                                 |                              |   |
|                         |                                                                                                    |                                                                                                    |                                                                                                 |                              |   |
| ados                    | it.                                                                                                    |                                                                                                    |                                                                                                 |                              |   |
| A                       | Žádost o dotaci PRV 14-20, 8.kolo                                                                                                    | <b>09.01.2020</b> 09:52:35                                                                                                    | Nebyl vybrán soubor                                                                             | Nahrát soubor                |   |
| <b>∨</b> P              | ovinné přílohy                                                                                                    |                                                                                                    |                                                                                                 |                              |   |
| V pří<br>veřej<br>Pravi | padě, že projekt/část projektu podléhá řízení stavebního úřadu, pak ke dr<br>noprávní smlouvy ke dni podání Žádosti o dotaci platné a ke dni předlože<br>idel, kapitola 1. "řízením stavebního úřadu"), na jehož základě lze projekt r | ii podání Žádosti o dotaci platné a ke dni pře<br>ení přílohy účinné) odpovídající povolení stav<br>ealizovat - prostá kopie. | dložení přílohy pravomocné (<br>ebního úřadu (dle Obecných j                                    | v případě<br>podmínek        |   |
| V pří<br>soula<br>pros  | ípadě, že projekt/část projektu podléhá řízení stavebního úřadu, pak stave<br>adu se zákonem č. 183/2006 Sb., o územním plánování a stavebním řádu (<br>tá kopie (lze předložit v listinné podobě).                                    | bním úřadem ověřená projektová dokument<br>(stavební zákon), ve znění pozdějších předpis<br>b.                                | ace předkládaná k řízení stave<br>ů, a příslušnými prováděcími p<br>ů příloha v listinné podobě | ebního úřadu v<br>předpisy - | > |
| > N                     | lepovinné přílohy                                                                                                    |                                                                                                    |                                                                                                 |                              |   |
| <b>&gt;</b> P           | řílohy k výběrovému řízení                                                                                                    |                                                                                                    |                                                                                                 |                              |   |
| > D<br>před             | okumentace k cenovému marketingu - v případě možnosti re<br>dpokládanou hodnotou, která je rovna nebo vyšší než 500 000                                                                                                    | ealizovat cenový marketing, povinně c<br>) Kč bez DPH                                                                         | lokládána pro zakázky s                                                                         |                              |   |
| <b>&gt;</b> P           | řílohy z elektronického tržiště                                                                                                    |                                                                                                    |                                                                                                 |                              |   |
| <b>&gt;</b> P           | řílohy k zadávacímu řízení - dle zákona č. 134/2016 Sb., o zad                                                                                                    | ávání veřejných zakázek                                                                                                    |                                                                                                 |                              |   |
| > 0                     | Další přílohy                                                                                                    |                                                                                                    |                                                                                                 |                              |   |
| < Zpět                  |                                                                                                    |                                                                                                    |                                                                                                 | 🖬 uložit                     |   |

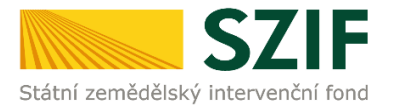

5. Po vybrání přílohy se zobrazí zelený pruh. Zelený pruh představuje nahrávání a přípravu souboru k uložení. Pokud je příloha připravena k uložení, **tj. pruh doběhne a zmizí**, žadatel v prvním kroku popíše přílohu/y do textového pole a ve druhém uloží pomocí tlačítka "uložit".

S ohledem na objem nahrávaných příloh doporučujeme soubory průběžně ukládat.

| poper of 2 doors Mer regenerate green we have a door of 2 door of 2 door of                                                                                                    | SZIF OPortal Farmare V                                                    | >                                                                            |                                                                            |                                                                                   |                                       | Domů Nová po                                            | dání Přehledy Schránka <mark>(</mark> |
|----------------------------------------------------------------------------------------------------|---------------------------------------------------------------------------|------------------------------------------------------------------------------|----------------------------------------------------------------------------|-----------------------------------------------------------------------------------|---------------------------------------|---------------------------------------------------------|---------------------------------------|
| <pre> classes should be below be below</pre>                                                                                                    | vá podání / Žádosti PRV - projektová opatřen                              | í / Doplnění Žádosti o dotaci / Přílohy                                      |                                                                            |                                                                                   |                                       |                                                         |                                       |
| here is soudor 28a for a detailer PRV 14-20, 10, kolo - Dophrén f žádosti<br>area andre a soudor 28a for a detailer PRV 14-20, 10, kolo - Dophrén f žádosti<br>area andre a soudor 28a for a detailer PRV 14-20, 10, kolo - Dophrén f žádosti<br>area andre a soudor 28a for a detailer PRV 14-20, 10, kolo - Dophrén f žádosti<br>area andre a soudor 28a for a detailer PRV 14-20, 10, kolo - Dophrén f žádosti<br>area andre a soudor 28a for a detailer PRV 14-20, 10, kolo - Dophrén f žádosti<br>area andre a soudor 28a for a detailer PRV 14-20, 10, kolo - Dophrén f žádosti<br>a for a detailer PRV 14-20, 10, kolo - Dophrén f žádosti<br>a for a detailer PRV 14-20, 10, kolo - Dophrén f žádosti<br>a detailer detailer PRV 14-20, 10, kolo - Dophrén f žádosti<br>a detailer detailer PRV 14-20, 10                                                                             |                                                                           |                                                                              |                                                                            |                                                                                   |                                       |                                                         | Podrobné postupy PR\                  |
| bis d o dada PRV 14-20, 10, kolo - Dophréní žádos:<br>Tata 200 (12 - 1 ) Tat 200 (12 - 1 ) Tat 200 (12 -                                                                                                    | Stáhněte si soubor Žádost o dotaci PRV 14-2                               | <b>0, 10. kolo</b> , doplňte ho a nahrajte zpátky                            |                                                                            |                                                                                   |                                       |                                                         |                                       |
| anio andere ander ander ander ander ander ander and ander and and and and and and and and and and                                                                                                    | idost o dotaci PRV 14-20, 10. k                                           | olo - Doplnění žádosti                                                       |                                                                            |                                                                                   |                                       | Contra-                                                 |                                       |
| Advanced Tablewide including   (advanced (advanced (a                                                                                                    | 17 08 2020 09:12:27                                                       | 17 08 2020 09:13:30                                                          |                                                                            |                                                                                   |                                       | Marray                                                  |                                       |
| Auder and a second and a second and a second a second a s                                                                                                    | race/záměr                                                                | 17.00.2020 08.15:50                                                          |                                                                            |                                                                                   |                                       | медргасочано                                            |                                       |
|                                                                                                    | 1 1 i) projekty do 75 000 000 Kč: Prasata - ko                            | bio 010                                                                      |                                                                            |                                                                                   |                                       |                                                         |                                       |
| Kadedi   2   2   2   2   2   2   2   2   2   2   2   2   2   2   2   2   2   2   2   2   2   2   2   2   2   2   2   2   2   2   2   2   2   2   2   2   2   2   2   2   2   2   2   2   2   2   2   2   2   2   2   2   2   2   2   2   2   2   2   2   2   2   2   2   2   2   2   2   2   2   2   2   2   2   2   2   2   2   2   2   2   2   2   2   2   2   2   2   2    2    2 <tr< td=""><td>ev projektu</td><td></td><td></td><td></td><td></td><td></td><td></td></tr<>                                                                                                    | ev projektu                                                               |                                                                              |                                                                            |                                                                                   |                                       |                                                         |                                       |
| k kádosi<br>2 Zádor dodas FKV 14-20, 10, kalo<br>2 Zádor dodas FKV 14-20, 10, kalo<br>2 Zádor dodas Zádor HZV 14-20, 10, kalo<br>2 Zádor dodas FKV 14-20, 10, kalo<br>2 Zádor dodas FKV 14-20, 10, kalo<br>2 Zádor dodas Zádor HZV 14-20, 10, kalo<br>2 Zádor Zádor HZV 14-20, 10, kalo<br>2 Zádor HZV 14-20, 10, kalo<br>2 Zádr 14-20, 10, kalo<br>2 Zádr 14-20, 10, kalo<br>2 Zádr 14-20, 10, kalor 14-20, 10, kalo<br>2 Z | lodernizace středisek podniku                                             |                                                                              |                                                                            |                                                                                   |                                       |                                                         |                                       |
| a 2010004111/562/0001     dost     a     b/by     a        b/by     a                 b/by                                                                                                    <                                                                                                    | K žádosti                                                                 |                                                                              |                                                                            |                                                                                   |                                       |                                                         |                                       |
| dost          Zelasta a datadi PRV 14-20, 10, kolo       17.08, 2020 053221       Nethyl tybelen soutoor       Nethyl tybelen soutoor       <                                                                                                    | 0 20/010/0411i/563/0001                                                   |                                                                              |                                                                            |                                                                                   |                                       |                                                         |                                       |
| dost           Zdstor o doed PRV 14-20, 10. kolo         17.08. 2020 003221         Melyi vydrán soubor         Natvit soubo           Ichry         Q         Vyheckst typ příknity         Q         Vyheckst typ příknity           Povinné přilohy         Ichry         Ichry                                                                                                    |                                                                           |                                                                              |                                                                            |                                                                                   |                                       |                                                         |                                       |
|                                                                                                    | dost                                                                      |                                                                              |                                                                            |                                                                                   |                                       |                                                         |                                       |
| lohy  Povinné přilohy  activity prilohy  borz 22.jpg borz borz 22.jpg borz 22.jpg borz 22.jpg borz 22                                                                                                    | Žádost o dotaci PRV 14-20, 10. kolo                                       |                                                                              |                                                                            | 17.08.2020 08:32:21                                                               |                                       | Nebyl vybrán soubor                                     | Nahrát soubo                          |
| lohy  Vytiedat typ ptiloty  Povinné přílohy  atastrální mapa s vyznačením lokalizace předmětu projektu (netýká se mobilních strojů) v odpovídajícím měřliku, ze které budou patrná čísla pozemků, hranice pozemků, název katastrálního území a měřliko mapy verstá kopis  obr_22.jpg 506KB  ouhlasné stanovisko Ministerstva životního prostředí dle závazného vzoru (vydává regionální pracovště Agentury ochrany přírody a krajiny České republiky nebo místně příslušná správa NP). Příloha bude coladována pouze v případě, kdy předmětem dotace bude výstavba/rekonstrukce opiocení pastevního areálu nebo chov vodní drůbeže (víz příloha č. 6 Pravidel) - prostá kopie  Krok 1  e -102.1937662647307.jpg Popis přílohy                                                                                                    |                                                                           |                                                                              |                                                                            |                                                                                   |                                       |                                                         |                                       |
| Povinné přílohy      tatastrální mapa s vyznačením lokalizace předmětu projektu (netýká se mobilních strojů) v odpovídajícím měřítku, ze které budou patrná čísla pozemků, hranice pozemků, název katastrálního území a měřítko mapy                                                                                                    | ílohy                                                                     |                                                                              |                                                                            |                                                                                   | Q. Vyhleo                             | lat typ přílohy                                         |                                       |
| Povinné přílohy      Catastrální mapa s vyznačením lokalizace předmětu projektu (netýká se mobilních strojů) v odpovídajícím měřítku, ze které budou patmá čísla pozemků, hranice pozemků, název katastrálního území a měřítko mapr,     vortá kopie      obr_22,jpg      S06KB      couhlasné stanovisko Ministerstva životního prostředí dle závazného vzoru (vydává regionální pracoviště Agentury ochrany přírody a krajiny České republiky nebo místně příslušná správa NP). Příloha bude     ouhlasné stanovisko Ministerstva životního prostředí dle závazného vzoru (vydává regionální pracoviště Agentury ochrany přírody a krajiny České republiky nebo místně příslušná správa NP). Příloha bude     ozdadována pouze v případě, kdy předmětem dotace bude výstavba/rekonstrukce oplocení pastevního areálu nebo chov vodní drůbeže (viz příloha č. 6 Pravide) - prostá kopie.      Krok 1      e-102, 1597662647367,jpg      Popis přílohy      sex                                                                                                    |                                                                           |                                                                              |                                                                            |                                                                                   |                                       |                                                         |                                       |
| tatastrální mapa s vyznačením lokalizace předmětu projektu (netýká se mobilních strojů) v odpovídajícím měřítku, ze které budou patrná čísla pozemků, hranice pozemků, název katastrálního území a měřítko map<br>most k kopio<br>obr_22.jpg 506KB<br>souhlasné stanovisko Ministerstva životního prostředí dle závazného vzoru (vydává regionální pracoviště Agentury ochrany přírody a krajiny České republiky nebo místně příslušná správa NP). Příloha bude<br>sozdována pouze v případě, kdy předmětem dotace bude výstavba/rekonstrukce oplocení pastevního areálu nebo chov vodní drůbeže (viz příloha č. 6 Pravidel) - prostá kopie.<br>▲ Nahrdt soubo<br>Krok 1<br>Popis přílohy<br>soz                                                                                                    | 🗸 Povinné přílohy                                                         |                                                                              |                                                                            |                                                                                   |                                       |                                                         |                                       |
| souhlasné stanoviško Ministerstva životního prostředí dle závazného vzoru (vydává regionální pracoviště Agentury ochrany přírody a krajiny České republiky nebo místně příslušná správa NP). Příloha bude<br>sožadována pouze v případě, kdy předmětem dotace bude výstavba/rekonstrukce oplocení pastevního areálu nebo chov vodní drůbeže (viz příloha č. 6 Pravidel) - prostá kopie.<br>▲ Nahrát soubo<br>Krok 1<br>Popis (max 64 znaků):<br>Popis (max 64 znaků):<br>▲ Nahrát soubo                                                                                                    | (atastrální mapa s vyznačením lokal<br>protá kopie<br>obr_22.jpg          | izace předmětu projektu (netýká                                              | se mobilních strojů) v odpovídajícím                                       | měřítku, ze které budou patrná čísla p                                            | ozemků, hranice                       | pozemků, název katastrálního ú                          | zemí a měřítko mapy<br>506KB          |
| e-102_1597662647367.jpg<br>Popis (max 64 znaků):<br>Popis (max 64 znaků):<br>Krok                                                                                                    | iouhlasné stanovisko Ministerstva ž<br>rožadována pouze v případě, kdy pi | ivotního prostředí dle závazného<br>redmětem dotace bude výstavba,<br>Krok 1 | vzoru (vydává regionální pracoviště<br>/rekonstrukce oplocení pastevního a | Agentury ochrany přírody a krajiny Čes<br>reálu nebo chov vodní drůbeže (viz příl | ké republiky net<br>oha č. 6 Pravidel | oo mistně příslušná správa NP). ř<br>() – prostá kopie. | Příloha bude                          |
| Krok                                                                                                    | e-102_15976626473<br>Popis (max 64 znaků):                                | Popis př                                                                     | ílohy                                                                      |                                                                                   |                                       |                                                         | 99K8                                  |
|                                                                                                    |                                                                           |                                                                              |                                                                            |                                                                                   |                                       |                                                         | Krok                                  |
|                                                                                                    |                                                                           |                                                                              |                                                                            |                                                                                   |                                       |                                                         |                                       |

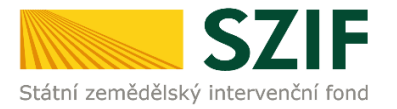

6. Nahrání formulářů pro posouzení finančního zdraví žadatele je možné kliknutím na pole "Finanční zdraví". Postup generování a nahrávání formulářů pro výpočet finančního zdraví je zveřejněn na internetových stránkách <u>https://www.szif.cz/cs/prv2014-fin zdravi</u>.

| SLIF 🖯                                                                                                    | Portal Farmare Y                                                                                                    |                                                                                                    |                                                                                                    |                                                                                          |                            |                                                                                                    |                                                                                            |
|----------------------------------------------------------------------------------------------------|----------------------------------------------------------------------------------------------------|----------------------------------------------------------------------------------------------------|----------------------------------------------------------------------------------------------------|------------------------------------------------------------------------------------------|----------------------------|----------------------------------------------------------------------------------------------------|--------------------------------------------------------------------------------------------|
|                                                                                                    |                                                                                                    |                                                                                                    |                                                                                                    |                                                                                          |                            |                                                                                                    | 📱 Podrobné postu                                                                           |
| ähněte si soubor <b>Žádost o</b>                                                                                                    | o dotaci PRV 14-20, 11. k                                                                                                    | colo, doplňte ho a nahrajte zpátky.                                                                                                    |                                                                                                    |                                                                                          |                            |                                                                                                    |                                                                                            |
| dost o dotaci PRV                                                                                                    | 14-20, 11. kolo -                                                                                                    | Doplnění žádosti                                                                                                    |                                                                                                    |                                                                                          |                            |                                                                                                    |                                                                                            |
| ofeno                                                                                                    | Změn                                                                                                    | ěno                                                                                                    |                                                                                                    |                                                                                          |                            | Status                                                                                                    |                                                                                            |
| 6.02.2021 11:35:08                                                                                                    | 26                                                                                                    | .02.2021 11:35:19                                                                                                    |                                                                                                    |                                                                                          |                            | Nezpracováno                                                                                                    |                                                                                            |
| ace/záměr                                                                                                    |                                                                                                    |                                                                                                    |                                                                                                    |                                                                                          |                            |                                                                                                    |                                                                                            |
| L1 a) Investice do nezemě                                                                                                    | édélských činností - území                                                                                                    | České republiky kromě krajů Ústeckého, Moravskoslez                                                                                                    | ského a Karlovarského - kolo 011                                                                                                    |                                                                                          |                            |                                                                                                    |                                                                                            |
| projektu                                                                                                    |                                                                                                    |                                                                                                    |                                                                                                    |                                                                                          |                            |                                                                                                    |                                                                                            |
| verzifikace 2020                                                                                                    |                                                                                                    |                                                                                                    |                                                                                                    |                                                                                          |                            |                                                                                                    |                                                                                            |
| K žádosti                                                                                                    |                                                                                                    |                                                                                                    |                                                                                                    |                                                                                          |                            |                                                                                                    |                                                                                            |
| 20/011/0641a/563                                                                                                    | 53/000558                                                                                                    |                                                                                                    |                                                                                                    |                                                                                          |                            |                                                                                                    |                                                                                            |
| ost                                                                                                    |                                                                                                    |                                                                                                    |                                                                                                    |                                                                                          |                            |                                                                                                    |                                                                                            |
| osc                                                                                                    |                                                                                                    |                                                                                                    |                                                                                                    |                                                                                          |                            |                                                                                                    |                                                                                            |
| Zádost o dotaci PRV                                                                                                    | V 14-20, 11, kolo                                                                                                    |                                                                                                    |                                                                                                    | 26.02.2021 11:35:19                                                                      |                            | Nebyl vybrán soubor                                                                                                    | Nahrát so                                                                                  |
| hy                                                                                                    |                                                                                                    |                                                                                                    |                                                                                                    |                                                                                          | ٩                          |                                                                                                    |                                                                                            |
| • Povinné přílohy                                                                                                    |                                                                                                    |                                                                                                    |                                                                                                    |                                                                                          | Q                          |                                                                                                    |                                                                                            |
| <ul> <li>Povinné přílohy</li> <li>pro posouze</li> </ul>                                                                                                    | ení finančního zdraví                                                                                                    | Zadatele, u něhož je prokázání vyžadováno.                                                                                                    |                                                                                                    |                                                                                          | ٩                          |                                                                                                    |                                                                                            |
| hy<br>Povinné přílohy<br>rmuláře pro posouze<br>yp Název                                                                                                    | ení finančního zdraví                                                                                                    | žadatele, u něhož je prokázání vyžadováno.<br>Depisující údaje                                                                                                    | Status                                                                                                    | _                                                                                        | Q                          | Datum Akc                                                                                                    | *                                                                                          |
| r Povinné přílohy<br>rmuláře pro posouze<br>typ Název<br>DST Finančr                                                                                                    | ení finančního zdraví<br>7<br>ní zdraví                                                                                                    | žadatele, u něhož je prokázání vyžadováno.<br>Deptivljicí dešje<br>Datová ekšence - 2018                                                                                                    | Status<br>Čela jedn<br>SZ19/202                                                                                                    | ad:<br>19000027                                                                          | ٩                          | Datum Akc<br>01.01.2020 16:50:38 C                                                                                                    | *<br>2 <b>ž</b>                                                                            |
| Povinné přílohy<br>rmuláře pro posouze<br>yp Název<br>IST Finančr<br>IST Finančr                                                                                                    | ení finančního zdraví<br>ní zdraví<br>iní zdraví                                                                                                    | Zadatele, u něhož je prokázání vyžadováno<br>beptivljící údáje<br>Datová evidence - 2019<br>Datová evidence - 2017                                                                                                    | Status<br>Čislo jedn<br>SSF/2001<br>SSF/2011                                                                                                    | act<br>00000277<br>act<br>10474103                                                       | Q                          | Detum         A&c           01.01.2020         165038         C           16.07.2016         132745         C                                | »<br>کر لغ                                                                                 |
| Povinné přílohy<br>rmuláře pro posuže<br>ypp ktárev<br>357 Finanč<br>JST Finanč                                                                                                    | ení finančního zdraví<br>ni zdraví<br>ni zdraví<br>ni zdraví<br>nace poľadované pro poso                                                                                            | Zadatele, u něhož je prokázání vyžadováno.<br>Deptrujicí delje<br>Datová evidence - 2019<br>Datová evidence - 2017<br>suzení finarčního zdraví, jsou dokládany dle znění Spec                                                                             | Sutur<br>Chio John<br>Stri7001<br>Stri7011<br>Stri7011                                                                                                    | act<br>000027<br>act<br>05072103                                                         | Q                          | Optum         A&c           01.01.2020 165038         C           16.07.2018 132745         C                                                | ہ<br>کر غ<br>لا Financial ad                                                               |
| Povinné přílohy     rmuláře pro posouze     Pyp     Povinné přílohy     rmuláře pro posouze     Pyp     Povinné přílohy     Povinné přílohy     Nepovinné přílohy                                                                                                    | ení finančního zdraví<br>*<br>** zdraví<br>** zdraví<br>** zdraví<br>** zdraví<br>**<br>**<br>**<br>**<br>**<br>**<br>**                                                            | Zadatele, u něhož je proklažání vyžadováno.<br>Depthujicí datje<br>Datová evšence - 2019<br>Datová evšence - 2017<br>Natová evšence - 2017                                                                                                    | Status<br>Cilio jada<br>ST/F/2011<br>ST/F/2011<br>ST/F/2011                                                                                                    | ad<br>(000027<br>444<br>(947418)                                                         | Q                          | Datum         A&c           01.01.2020 165038         C           16.07.2018 132745         C                                                | र<br>२. <u>३.</u><br>दि Francis ad                                                         |
| Povinné přílohy rmuláře pro posouze pro dádare posou klader SST kranč klader ekonomické inform Nepovinné příloh Přílohy k výběroř                                                                                                    | ení finančního zdraví<br>z<br>zni zdraví<br>ne zdraví<br>wce polzdované pro poso<br>phy<br>py                                                                                       | Zadatele, u něhož je prokázání vyžadováno.<br>Deptrujúr delje<br>Daforá evidence - 2019<br>Datorá evidence - 2017<br>Suzení finarčního zdraví, jsou dokládary dle znění Spec                                                                              | Status<br>Colio polo<br>Colio polo<br>Colio polo<br>SZE/2011<br>strongch poloninek Pravidek                                                                                                    | ad<br>(000027<br>adi<br>(9477418)                                                        | Q                          | Datum         A&c           01.01.2020         165039         C           16.07.2018         132745         C                                | र<br>२. <u>३.</u><br>२. <u>३.</u><br>[C <sup>*</sup> Financial ad                          |
| Povinné přílohy<br>rmuláře pro posouze<br>spe finané<br>SST Finané<br>SST Finané<br>SST Finané<br>SST Finané<br>SST Finané<br>SST Finané<br>Povinné přílohy<br>Přílohy k výběro<br>Dokumentace k z DPH                                                                                                    | ení finančního zdraví<br>z<br>mi zdraví<br>mi zdraví<br>mi zdraví<br>mi zdraví<br>svece požadované pro poso<br>ohy<br>ovýmu fizení<br>cenovému marke                                | Zadatele, u něhož je prokázání vyžadováno<br>Popřidjiť dolge<br>Datová evšence - 2019<br>Datová evšence - 2017<br>wzení finachtiho zdraví, jevu doklášky dle zeleli Spec<br>stingu - v případě možnosti realizova                                         | Status<br>Chio Jean<br>Stati Jean<br>Stati                                                                                                    | act<br>act<br>ocozozzz<br>act<br>ocozztana<br>ocozatana<br>nné dokládána pro zakázky s p | a                          | Datum         Adve           01.01.2020 16033         C           16.07.2016 132745         C                                                | <ul> <li>≤</li> <li>2 ±</li> <li>Cf Financia ad</li> <li>bo vyšší než 500 000 l</li> </ul> |
| Povinné přílohy<br>muláře pro posouzí<br>ype tétarev<br>SST Finanč<br>SST Finanč<br>SST Fin | ení finančního zdraví<br>z<br>mi zdraví<br>mi zdraví<br>usce požadované pro pose<br>ohy<br>ověmu fizení<br>. cenovému marke<br>onického tržiště                                     | Zadatele, u něhož je prokázání vyžadováno<br>Popřidjiť dolge<br>Datová evšence - 2019<br>Datová evšence - 2017<br>vazení finančního zdraví, jevu doklášky dle zeleli Spec<br>stingu - v případě možnosti realizova                                        | Chip Jan<br>Chip Jan<br>Ship Jan<br>Shi    | act<br>act<br>oce74103<br>nně dokládána pro zakázky s p                                  | a<br>Jiredpokládanou hodne | Datum         Adve           01.01.2020 162038         C           16.07.2016 1327.45         C           otou, která je rovna nel         C | n 2. 🛓                                                                                     |
| Povinné přílohy<br>muláře pro posouzí<br>ype tatárov<br>SST Finanč<br>SST Finanč<br>SST Fin | ení finančního zdraví<br>z<br>mi zdraví<br>mi zdraví<br>mi zdraví<br>usce požadované pro pose<br>ohy<br>ovému fizení<br>scenovému marke<br>onického tržiště<br>acímu řízení - dle : | Zadatele, u něhož je prokázání vyžadováno<br>Popřidjiť dolje<br>Datová evšence - 2019<br>Datová evšence - 2017<br>vazení finachiho zdraví, jevu doklášky dle zeleli Spec<br>stingu - v případě možnosti realizova<br>zákona č. 134/2016 Sb., o zadávání v | Chip Jan<br>Chip Jan<br>Shif You<br>Shif You<br>Shif<br>You<br>Shif You<br>Shif You<br>Shi | act<br>ocozozz<br>act<br>ocozztato<br>nné dokládána pro zakázky s p                      | a<br>Jiredpokládanou hodne | Datum         Adve           01.01.2020 163038         C           16.07.2016 1327.45         C           otou, která je rovna nel         C | n A 🛓 III III III III III III IIII IIII                                                    |

 V případě, že mezi povinné přílohy patří i příloha Prohlášení MSP, nahrává ji žadatel odděleně ze sekce Nová podání -> Ostatní podání -> Průřezové přílohy.

| SZIF O Portal Farmare V                                                                                                    | Domů Nová podání Přehledy Schránka 35. |
|----------------------------------------------------------------------------------------------------|----------------------------------------|
| vová podání / Doplňková podání / Průřezové přílohy                                                                                                    |                                        |
| Průřezové přílohy                                                                                                    |                                        |
| ☆     Prohlášení o zařazení podniku tro i     ☆       Finanční zdraví (FZ)     kategorie mikropodniků, malých<br>či středních podniků     Prohlášení de minimis |                                        |
| Průřezové přílohy                                                                                                    |                                        |
| Prohlášení o kategorii podniku                                                                                                    |                                        |
| Prohlášení o kategorii podniku<br>Editovatelné PDF netze oteviti v mobilním prohlížeči.                                                                         |                                        |
| 🧏 – Zjednodušený postup pro doložení Prohlášení o kategorii podniku přes Portál farmáře                                                                         |                                        |
| Příkladový manuál pro vyplnění Prohlášení o kategorii podniku                                                                                                   |                                        |
| Prohlášení de minimis                                                                                                    |                                        |

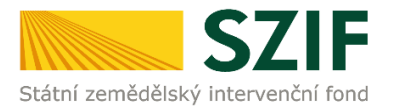

1

8. Při doplňování příloh k výběrovému řízení, cenovému marketingu, z elektronického tržiště, či k zadávacímu řízení se postupuje obdobným způsobem jako u vkládání příloh. Po vybrání souboru pomocí "nahrát soubor" proběhne příprava souboru pro uložení. Ve chvíli, kdy je příloha připravena, je nezbytné do textového pole "Číslo zakázky:" vyplnit číslo zakázky. Po vyplnění čísla zakázky je nezbytné přílohu uložit (krok 3). Pokud nebude číslo zakázky vyplněno, nelze přílohu uložit.

Po nahrání a uložení všech příloh, následuje krok čtvrtý, kliknutí na "Pokračovat v podání".

| SZIF 😣 Portal Farmare Y                                                                       |                            |        | Domů Nová podání Přeh | ledy Schránka |
|-----------------------------------------------------------------------------------------------|----------------------------|--------|-----------------------|---------------|
| lová podání / Žádosti PRV - projektová opatření / Doplnění Žádosti o dotaci / Přílohy žádosti |                            |        |                       |               |
| Přílohy                                                                                       |                            |        | 📙 Podrobr             | é postupy PRV |
|                                                                                               |                            |        |                       |               |
| s názvem: Z_1000264009_20200109_095224.pdf                                                    |                            |        |                       |               |
| Soubor načten, provádějí se kontroly                                                          |                            |        |                       |               |
| Žádost o dotaci PRV 14-20, 8.kolo - Doplnění žádosti                                          |                            |        |                       |               |
| Vytvořeno Změněno                                                                             |                            |        | Status                |               |
| <b>09.01.2020</b> 09:52:24 <b>09.01.2020</b> 13:41:54                                         |                            |        | Připraveno k podání   |               |
| Dperace/záměr                                                                                 |                            |        |                       |               |
| 4.2.1 a) Zemědělské podniky - kolo 008                                                        |                            |        |                       |               |
| Název projektu                                                                                |                            |        |                       |               |
| Pořízení nových technologií pro výrobu sýra                                                   |                            |        |                       |               |
| Colo K žádosti<br>8 19/008/0421a/342/000523                                                   |                            |        |                       |               |
|                                                                                               |                            |        |                       |               |
| Žádost                                                                                        |                            |        |                       |               |
| Žádost o dotaci PRV 14-20, 8.kolo                                                             | <b>09.01.2020</b> 13:41:49 |        | Nebyl vybrán soubor   | Nahrát soubor |
|                                                                                               |                            |        |                       |               |
| Přílohy                                                                                       |                            | 0      |                       |               |
|                                                                                               |                            | ų      | Vyhledat typ přílohy  |               |
| > Povinné přílohy                                                                             |                            |        |                       |               |
| > Nepovinné přílohy                                                                           |                            |        |                       |               |
| <ul> <li>Přílohy k výběrovému řízení</li> </ul>                                               |                            |        |                       |               |
| Oznámení o zahájení výběrového řízení včetně dokladů prokazujících jejich u                   | uveřejnění                 |        | ± N                   | ahrát soubor  |
| Oznameni_1578646631134.pdf                                                                    | _                          |        |                       | 21/10         |
| Číslo zakázky: 1                                                                              |                            | - Krok | 2                     | ZMB           |
|                                                                                               |                            |        |                       |               |
| 1 7-24                                                                                        |                            | Krok   | A Pokračovat v pod    | ání 🛛 uložit  |

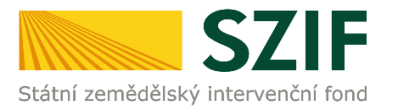

## 9. Po nahrání a uložení všech příloh, následuje kliknutí na "Pokračovat v podání".

|                                                             |                                                                                                    |                                                                                                    |                                                                                                    | Domů Nová podání Přehledy Schrái                                                                                                    |
|-------------------------------------------------------------|----------------------------------------------------------------------------------------------------|----------------------------------------------------------------------------------------------------|----------------------------------------------------------------------------------------------------|----------------------------------------------------------------------------------------------------|
| á podání /                                                  | Žádosti PRV - projektová opatření /                                                                                      | Doplnění Žádosti o dotaci / Přílohy                                                                                                    |                                                                                                    |                                                                                                    |
|                                                             |                                                                                                    |                                                                                                    |                                                                                                    | 🖹 Podrobné postup                                                                                                    |
| itáhněte si s                                               | oubor Žádost o dotaci PRV 14-20,                                                                                         | 10. kolo, doplňte ho a nahrajte zpätky.                                                                                                    |                                                                                                    |                                                                                                    |
| dost o d                                                    | dotaci PRV 14-20, 10. kol                                                                                                | o - Doplnění žádosti                                                                                                    |                                                                                                    |                                                                                                    |
| ořeno                                                       | Změn                                                                                                    | ēno                                                                                                    |                                                                                                    | Status                                                                                                    |
| 17.08.2020                                                  | 08:13:27 17                                                                                                    | .08.2020 08:13:30                                                                                                    |                                                                                                    | Nezpracováno                                                                                                    |
| t 1 1 i) proie                                              | alter do 75.000.000 Kč Bracata - kok                                                                                     | 010                                                                                                    |                                                                                                    |                                                                                                    |
| citri il proje                                              | ekty do 75 000 000 kt, Plasata - kolt                                                                                    | 010                                                                                                    |                                                                                                    |                                                                                                    |
| ev projektu                                                 | F.                                                                                                    |                                                                                                    |                                                                                                    |                                                                                                    |
| viodemizac                                                  | te stredisek podniku                                                                                                    |                                                                                                    |                                                                                                    |                                                                                                    |
| K Zár                                                       | .dosti                                                                                                    |                                                                                                    |                                                                                                    |                                                                                                    |
| 0 2                                                         | 20/010/0411i/563/0001                                                                                                    |                                                                                                    |                                                                                                    |                                                                                                    |
| dost                                                        |                                                                                                    |                                                                                                    |                                                                                                    |                                                                                                    |
| Žá                                                          | idost o dotaci PRV 14-20, 10. kolo                                                                                       |                                                                                                    | 17.08.2020 08:32:21                                                                                                    | Nebyl vybrán soubor Nahrát sou                                                                                                    |
|                                                             |                                                                                                    |                                                                                                    |                                                                                                    |                                                                                                    |
| ohy                                                         |                                                                                                    |                                                                                                    |                                                                                                    | Q Vyhledat typ přílohy                                                                                                    |
| 4 Davis                                                     |                                                                                                    |                                                                                                    |                                                                                                    |                                                                                                    |
| (atastráln<br>prostá koj                                    | ií mapa s vyznačením lokaliza<br>pie                                                                                     | ce předmětu projektu (netýká se mobilních strojů) v odp                                                                                                    | ovídajícím měřítku, ze které budou patrná čísla po                                                                                                    | zzemků, hranice pozemků, název katastrálního území a měřítko maj<br>🗶 Nahrat sout                                                                                                    |
| ſ                                                           | 220px-Jersey_cow_cl     Popis (max 64 znaků):                                                                            | ose-up_1597649200162.jpg                                                                                                    |                                                                                                    | <b>17.08.2020</b> 09:26:<br>111                                                                                                    |
| ormuláře                                                    | e pro posouzení finančního zo                                                                                            | draví žadatele, u něhož je prokázání požadováno.                                                                                                    |                                                                                                    |                                                                                                    |
| Turn                                                        | Název                                                                                                    | Doplňujicí údaje                                                                                                    | Status                                                                                                    | Datum Akce                                                                                                    |
| 'YP                                                         |                                                                                                    |                                                                                                    |                                                                                                    | and a second and a second second seco |
| ost                                                         | Finanční zdraví                                                                                                    | Účetnictví v plném rozsahu - 2018                                                                                                    | Číslo jednací:<br>SZIF/2017/0370287                                                                                                    | <b>23.07.2020</b> 12:19:51 <b>Q</b>                                                                                                    |
| ost<br>ost                                                  | Finanční zdraví<br>Finanční zdraví                                                                                       | Účetnictví v plném rozsahu - 2018<br>Účetnictví v plném rozsahu - 2019                                                                                                    | Čislo jednaci:<br>SZIF/2017/0370287<br>Čislo jednaci:<br>SZIF/2017/0081980                                                                                                    | 23.07.2020 12:1951 Q<br>23.07.2020 12:17:18 Q                                                                                                    |
| OST<br>OST<br>OST                                           | Finanční zdraví<br>Finanční zdraví<br>Finanční zdraví                                                                    | Účetnictví v plném rozsahu - 2018<br>Účetnictví v plném rozsahu - 2019<br>Účetnictví v plném rozsahu - 2017                                                                                                    | Čislo jednaci:<br>SZIF/2017/0370287<br>Čislo jednaci:<br>SZIF/2017/0081980<br>Čislo jednaci:<br>SZIF/2017/0081964                                                                             | 23.07.2020 12:19:51 Q<br>23.07.2020 12:17:18 Q<br>10.05.2010 11:51:11 Q                                                                                                    |
| ost<br>ost<br>ost<br>ost                                    | Finanční zdraví       Finanční zdraví       Finanční zdraví       Finanční zdraví       nomické informace požadované pro | Účetnictví v plném rozsahu - 2018.           Účetnictví v plném rozsahu - 2019.           Účetnictví v plném rozsahu - 2019.           Účetnictví v plném rozsahu - 2017.           posouzení finančniho zdraví, jsou dokládány dle zněm Specifických po | Čislo jednaci:       SZHP/2017/0081980       Čislo jednaci:       SZHP/2017/0081980       Čislo jednaci:       SZHP/2017/0081964       >zdminek Pravidel.                                     | 23.07.2020 12:1951 Q<br>23.07.2020 12:17:18 Q<br>10.05.2010 11:51:41 Q<br>Cf Financei zdr                                                                                                    |
| ost<br>ost<br>ost<br>ákladní eko<br>Malší j                 | Finanční zdraví<br>Finanční zdraví<br>Finanční zdraví<br>Snomické informace požadované pro<br>přílohy                    | Účetnictví v plném rozsahu - 2018<br>Účetnictví v plném rozsahu - 2019<br>Účetnictví v plném rozsahu - 2017<br>• posouzení finančniho zdraví, jsou dokládány dle znění Specifických po                                                                   | Čislo jednaci:       SZHP/2017/0081980       Čislo jednaci:       SZHP/2017/0081980       Čislo jednaci:       SZHP/2017/0081994                                                              | 23.07,2020 12:19:51         Q           23.07,2020 12:17:18         Q           10.05,2018 11:51:41         Q           Cf         Financhi adr                                                                                                    |
| ost<br>ost<br>ost<br>ikladní eko<br>V Další j<br>istatní př | Finanční zdraví       Finanční zdraví       Finanční zdraví       Finanční zdraví                                        | Očetnictví v plném rozsahu - 2018     Očetnictví v plném rozsahu - 2019     Očetnictví v plném rozsahu - 2019     Očetnictví v plném rozsahu - 2017  posouzení finančniho zdraví, jsou dokládány dle znění Specifických pr                               | Čislo jerdnaci:         SZIF/2017/0081980         Čislo jednaci:         SZIF/2017/0081980         Čislo jednaci:         SZIF/2017/0081980         disko jednaci:         sztif/2017/0081984 | 23.07.2020 12:1951         Q           23.07.2020 12:17:18         Q           10.05.2018 11:51:41         Q                                                                                                    |
| DST<br>DST<br>DST<br>kladní eko<br>v Další j<br>statní př   | Finanční zdraví       Finanční zdraví       Finanční zdraví       informace požadované pro       přílohy                 | Důtetníctví v plném rozsahu - 2018     Důtetníctví v plném rozsahu - 2019     Důtetníctví v plném rozsahu - 2017      posouzení línančního zdraví, jsou dokládány dle zněm Specifických po                                                               | Čislo jednaci:       SZHP/2017/0081980       Čislo jednaci:       SZHP/2017/0081980       Čislo jednaci:       SZHP/2017/0081964                                                              | 23.07.2020 12:1951 Q<br>23.07.2020 12:17:18 Q<br>10.05.2018 11:51:41 Q<br>Cf Financia da<br>X Nahrat sout                                                                                                    |

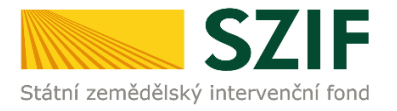

10. Zobrazení souhrnu, ve kterém se nachází doplněná žádost a seznam všech doplněných příloh. Pokud jsou Žádost o dotaci a všechny přílohy doplněny, následuje zaškrtnutí pole "Souhlasím s obsahem podání" a kliknutí na "Podat". Doplnění Žádosti o dotaci z prostředí Portálu farmáře bude umožněno pouze jednou (softwarově ošetřeno). Pokud žadatel provede prostřednictvím PF doplnění, nebude mu již další doplnění, ani oprava odeslaného doplnění umožněna.

| <form></form>                                                                                                    | SZI                                                                    | IF OPortal Farmare                                                                                                    | × >                                                                                                    |                                                                                                    |                                             | Domů – Nová podán                                   | í Přehledy Schränka                             |
|----------------------------------------------------------------------------------------------------|------------------------------------------------------------------------|----------------------------------------------------------------------------------------------------|----------------------------------------------------------------------------------------------------|----------------------------------------------------------------------------------------------------|---------------------------------------------|-----------------------------------------------------|-------------------------------------------------|
| be can be called a set of the set of the set       | vá podání / 2                                                          | Zádosti PRV - projektová opatřen                                                                                                    | il / Doplnění Žádosti o dotaci / Přílohy                                                                                                    |                                                                                                    |                                             |                                                     |                                                 |
| add be add be ad       |                                                                        |                                                                                                    |                                                                                                    |                                                                                                    |                                             | 8                                                   | Podrobně postupy Pl                             |
| <form></form>                                                                                                    | Stähnēte si so                                                         | oubor Žádost o dotaci PRV 14-2                                                                                                    | 20, 10. kolo, doplňte ho a nahrajte zpátky.                                                                                                    |                                                                                                    |                                             |                                                     |                                                 |
| min min min min min min min min min min                                                                                                    | idost o de                                                             | otaci PRV 14-20, 10. k                                                                                                    | olo - Doplnění žádosti                                                                                                    |                                                                                                    |                                             |                                                     |                                                 |
| age and and a set of a state of a set of a set of a se          | vořeno<br>17.08.2020 (                                                 | Zn                                                                                                    | 12 05 2020 09:19:00                                                                                                    |                                                                                                    |                                             | Status                                              |                                                 |
| <pre>state processes the serve the serve the s</pre> | erace/zamer                                                            | 0010121                                                                                                    |                                                                                                    |                                                                                                    |                                             |                                                     |                                                 |
| Image: Image:                               | 4.1.1 i) projek                                                        | kty do 75 000 000 Kč; Presata - k                                                                                                    | ala 010                                                                                                    |                                                                                                    |                                             |                                                     |                                                 |
|                                                                                                    | tev projektu                                                           |                                                                                                    |                                                                                                    |                                                                                                    |                                             |                                                     |                                                 |
| A province of the state of the state of t          | Modernizace                                                            | iorti                                                                                                    |                                                                                                    |                                                                                                    |                                             |                                                     |                                                 |
| And a back a back a bac       | 10 20                                                                  | 0/010/0411//563/0001                                                                                                    |                                                                                                    |                                                                                                    |                                             |                                                     |                                                 |
| dot           2 dot to 2000 FMV (+ 20), 10 kmV       Market 2000 FMV (+ 20), 10 kmV       Market 2000 FMV (+ 20), 10 kmV       Market 2000 FMV (+ 20), 10 kmV         Indiv       Indiv <td< td=""><td></td><td></td><td></td><td></td><td></td><td></td><td></td></td<>                                                                                                    |                                                                        |                                                                                                    |                                                                                                    |                                                                                                    |                                             |                                                     |                                                 |
| 2 door cooker PM 142k 10 kow     Peter HW 142k 10 kow     Peter HW 142k 1                                                                                                    | .dost                                                                  |                                                                                                    |                                                                                                    |                                                                                                    |                                             |                                                     |                                                 |
| log watcher being watcher being watcher bei        | 🗈 Žad                                                                  | dost o dotaci PRV 14-20, 10. kolo                                                                                                    |                                                                                                    | 17.08.2020 08:32:21                                                                                         |                                             | Nebyl vybrán soubor                                 | Nahrát soub                                     |
| Implicit       Implicit       Implicit         > Pointe pillott       Implicit       Implicit                                                                                                    | lohu                                                                   |                                                                                                    |                                                                                                    |                                                                                                    |                                             |                                                     |                                                 |
| Pointing piloly      task pilol piloly      task pilol piloly      task pilol piloly      task                                                                                                    | liony                                                                  |                                                                                                    |                                                                                                    |                                                                                                    | Q Vyhledat                                  | typ pillohy                                         |                                                 |
| Control principy     Control principy     Cont            |                                                                        | - 1 - X2 - h                                                                                                    |                                                                                                    |                                                                                                    |                                             |                                                     |                                                 |
| Ypr         Nator         Ophilulpic oddi         Statu         Date           071         Pranchi zdravi         Occursch v pinem rozahu - 2015         Schip brindii:<br>Schi? 2017/07/07/07/07/07/07/07/07/07/07/07/07/07                                                                                                    | ormuláře                                                               | pro posouzení finančního                                                                                                    | zdraví žadatele, u něhož je prokázání požadováno.                                                                                                    |                                                                                                    |                                             |                                                     |                                                 |
| OPT     Financial states     Opticities of spinner results     Sates / Chi / Chi /                                                   | Тур                                                                    | Název                                                                                                    | Doptřiující údaje                                                                                                    | Status                                                                                                    |                                             | Datum                                               | Akce                                            |
| Optimized and and and and and and and and and an                                                                                                    | OST                                                                    | Finanční zdraví                                                                                                    | Ücetnictví v plném rozsahu - 2015                                                                                                    | SZIP/2017/0370287                                                                                           |                                             | 05.05.2017 15:28:28                                 | Q                                               |
| GAT     Nambin daniel     Quesciencie y patient nozahu z 2014     Calle pipplinititititititititititititititititititi                                                                                                    | OST                                                                    | Finanční zdraví                                                                                                    | Účetnictví v plném rozsahu - 2013                                                                                                    | Číslo jedinací:<br>SZIF/2017/0081980                                                                        |                                             | 31.01.2017 08:11:22                                 | Q                                               |
| Cardio de elementada informanza pozzia e varia funza funza de la activación de activación de la activación de la activación         | OST                                                                    | Finanční zdraví                                                                                                    | Účetníctví v plném rozsahu - 2014                                                                                                    | Číslo jednací:<br>5217/2017/0081964                                                                         |                                             | 31.01.2017 08:09:53                                 | ۹                                               |
|                                                                                                    | lákladní ekor                                                          | nomické informace požadované                                                                                                    | pro posouzení finančního zdraví, jsou dokládány dle znění Specifických pod                                                                                                    | dminek Pravidel.                                                                                            |                                             |                                                     | F# Electrical adra                              |
| <ul> <li>Italitää, enniverei kukunge käänni käännes etään. 1997 Käänä käänä kä<br/>käänä käänä käänä käänä käänä käänä käänä käänä käänänä käänä käänä käänä käänä käänänänän</li></ul>                                                                                                    | vouhlasné<br>požadován                                                 | stanovisko Ministerstva ži<br>na pouze v případě, kdy pl                                                                                              | ivotního prostředí dle závazného vzoru (vydává regionální pr<br>edmětem dotace bude výstavba/rekonstrukce opiocení past                                                                                                    | racoviště Agentury ochrany přírody a krajiny Čes<br>tevního areálu nebo chov vodní drůbeže (viz příl        | ské republiky nebo<br>loha č. 6 Pravidel) - | místně příslušná správa NP). Přílo<br>prostá kopie. | oha bude                                        |
| Vepoviné příholy     Vepoviné příholy     Vepoviné v voluda z profesenční kiléřium "Realized resp. vyraložením výdajů, ze kterých je stanovena dotace, dojde k navýšení počtu ustájovacích míst minimálně o 20 %:     Provozní da tokovervetí program od výdraných náste prostat (OPVPD), esp. u dřúběze plan preventinních opatření – prostá kopie, a zárovní     Lobindació souhísk, projektovou dokumentač d jiný velevantíh dokument - prostá kopie.     Stat     State      Cence 1 - State      Cence 1 - Cence 4 - Cence 4 - Cence            | 185134                                                                 | 6_cestovani-budovy-bizarni-blau                                                                                                    | mive-stav_1597649204005.jpg                                                                                                    |                                                                                                    |                                             | 266B                                                |                                                 |
| <ul> <li>Start 1 požedu je bodové zýplověné za profektník in člatur "Bealaca", cep. vynaložením výdajů, ze kterých je stanovena dotace, dojde k navýšení počtu ustajovacích míst minimálné o 20 %;<br/>s interjorané povolení – protak kopie, nebo<br/>i jedivázku otrokovace program od vyhoraých náza prosa (DOVMP), nes, u udňbe plati proventních opatření – prostá kopie, a zároveň</li> <li>S obrazil za zároveň stale se prostavatní dokumení – prostá kopie.</li> <li>Storože za velkovace velkovace z016 kvalke se jstořstvoztovazna (DOVMP), nes u udňbe plati proventních opatření – prostá kopie, a zároveň</li> <li>S obrazil za velkovace velkovace z016 kvalke se jstořstvoztovazna (DOVMP), nes u udňbe plati proventních opatření – prostá kopie, a zároveň</li> <li>S obrazil za velkovace velkovace z016 kvalke se jstořstvoztovažne velkovace z016 kvalke se jstořstvozna (DOVMP), nes u udňbe plati proventních opatření – prostá kopie, a zároveň</li> <li>S obrazil za velkovace velkovace z016 kvalke se jstořstvozna (DOVMP), nes u udňbe plati proventních opatření – prostá kopie, a zároveň</li> <li>S obrazil za velkovace z016 kvalke se jstořstvozna (DOVMP), nes u udňbe plati proventních opatření – prostá kopie, a zároveň</li> <li>S obrazil za velkovace z016 kvalke se jstořstvozna (DOVMP), nes u udňbe plati proventních opatření – prostá kopie, a zároveň</li> <li>S obrazil za velkovace z016 kvalke se jstořstvozna (DOVMP), nes u udňbe plati proventních opatření – prostá kopie, a zároveň</li> <li>S obrazil za velkovace z016 kvalke se jstořstvozna (DOVMP), nes u udňbe plati proventních (DOVMP), nes u udňbe plati proventních (DOVMP), nes u udňbe plati proventních (DOVMP), nes u udňbe plati proventních (DOVMP), nes u udňbe plati plati proventních (DOVMP), nes u udňbe plati plati proventních (DOVMP), nes u udňbe plati plati proventních (DOVMP), nes u udňbe plati plati plati proventních (DOVMP), nes u udňbe plati plati plati plati plati plati plati plati plati plati plati plati plati plati plati plati plati plati p</li></ul>                             | ✓ Nepo∖                                                                | vinné přílohy                                                                                                    |                                                                                                    |                                                                                                    |                                             |                                                     |                                                 |
| B 3377720_velikonoce-velikonoce-2016-traike-e-ye_1597649207832.gsg 348<br>Krok 1 → Celevik velikonor<br>*Sourialismis obsainer ood                                                                                                    | Pokud žada<br>1. Provozni<br>5. Integrov<br>5. Individua<br>1. Kolauda | latel požaduje bodové zvý<br>if řád stávající stáje, který b<br>vané povolení - prostá kop<br>ální ozdravovací program<br>iční souhlas, projektovou o | hodnění za preferenční kritčrium "Realizací, resp. vynaložení<br>usde v souladu s přílohou č. 12 k vyhlášce č. 415/2012 Sb., n<br>le, nebo<br>od vybraných nákaz prasat (IOPVNP), resp. u drůbeže plán<br>Jokumentací čijmý relevanti dokument – prostá kopla. | ím výdajů, ze kterých je stanovena dotace, dojde<br>ebo<br>preventivních opatření - prostá kopie, a zároveň | e k navýšení počtu u                        | ustájovacích míst minimálně o 20                    | %":                                             |
| Zeet                                                                                                    | 387072                                                                 | 20_velikonoce-velikonoce-2018-)                                                                                                    | raslice-pe_1597649207832.jpg                                                                                                    |                                                                                                    |                                             | 30KB                                                |                                                 |
|                                                                                                    |                                                                        |                                                                                                    |                                                                                                    |                                                                                                    | Kr                                          | ok 1 🛶 🐝                                            | elková velikost příloh:<br>Jasím s obsahem podá |
|                                                                                                    | Zpet                                                                   |                                                                                                    |                                                                                                    |                                                                                                    | L.                                          |                                                     | - PC                                            |

11. Doplnění Žádosti o dotaci bylo úspěšně provedeno.

| Mar.            | SZIF 😔 Portal Farmare Y                                                     |                                                                                                    |                                     | Domů Nová podání Přehlei   | dy Schränka 🧧 |
|-----------------|-----------------------------------------------------------------------------|----------------------------------------------------------------------------------------------------|-------------------------------------|----------------------------|---------------|
| ová poda        | ání / Žádosti PRV - projektová opatření / Doplnění Žádosti o dotaci / Přílo | shy                                                                                                    |                                     |                            |               |
| tav zp          | pracování                                                                   |                                                                                                    |                                     |                            |               |
|                 |                                                                             | 100%                                                                                                    |                                     |                            |               |
| .form<br>Žádost | ace o průběhu<br>byla úspěšné založena                                      | ✓ Více zpráv                                                                                                    |                                     |                            |               |
| Гур             | Název                                                                       | Dopiňující údaje                                                                                                    | Status                              | Datum                      | Akce          |
| PRV             | Žádost o dotaci PRV 14-20, 10. kolo - Doplnění žádosti                      | k žádosti 20/010/04111/564/000095<br>4.1.1 i) projekty do 75 000 000 Kč; Prasata - kolo 010<br>Rekonstrukce haly pro výkrm prasat | Číslo jednací:<br>SZIF/2020/0508626 | <b>17.08.2020</b> 13:26:47 | ۹             |
| Zpēt            |                                                                             |                                                                                                    |                                     | 🗸 Pokračovat na o          | deslaná podán |